## Vejledning Lokaletilskud

Før du går i gang, skal du sikre dig at jeres forening har erklæret indhentning af børneattest.

Selvom dette muligvis ikke er aktuelt for netop din forening, skal denne erklæres, før du kan søge tilskud.

Find vejledningen her, eller find vejledningen under Hjælp-menuen på forsiden af portalen nede i venstre side af skærmen.

https://selvbetjening.winkas.net/design/10028/S%C3%A5dan%20godkender%20du%20kravet%20om%20b %C3%B8rneattester.pdf

Når du er klar til at søge Lokaletilskud trykker du på "Søg tilskud".

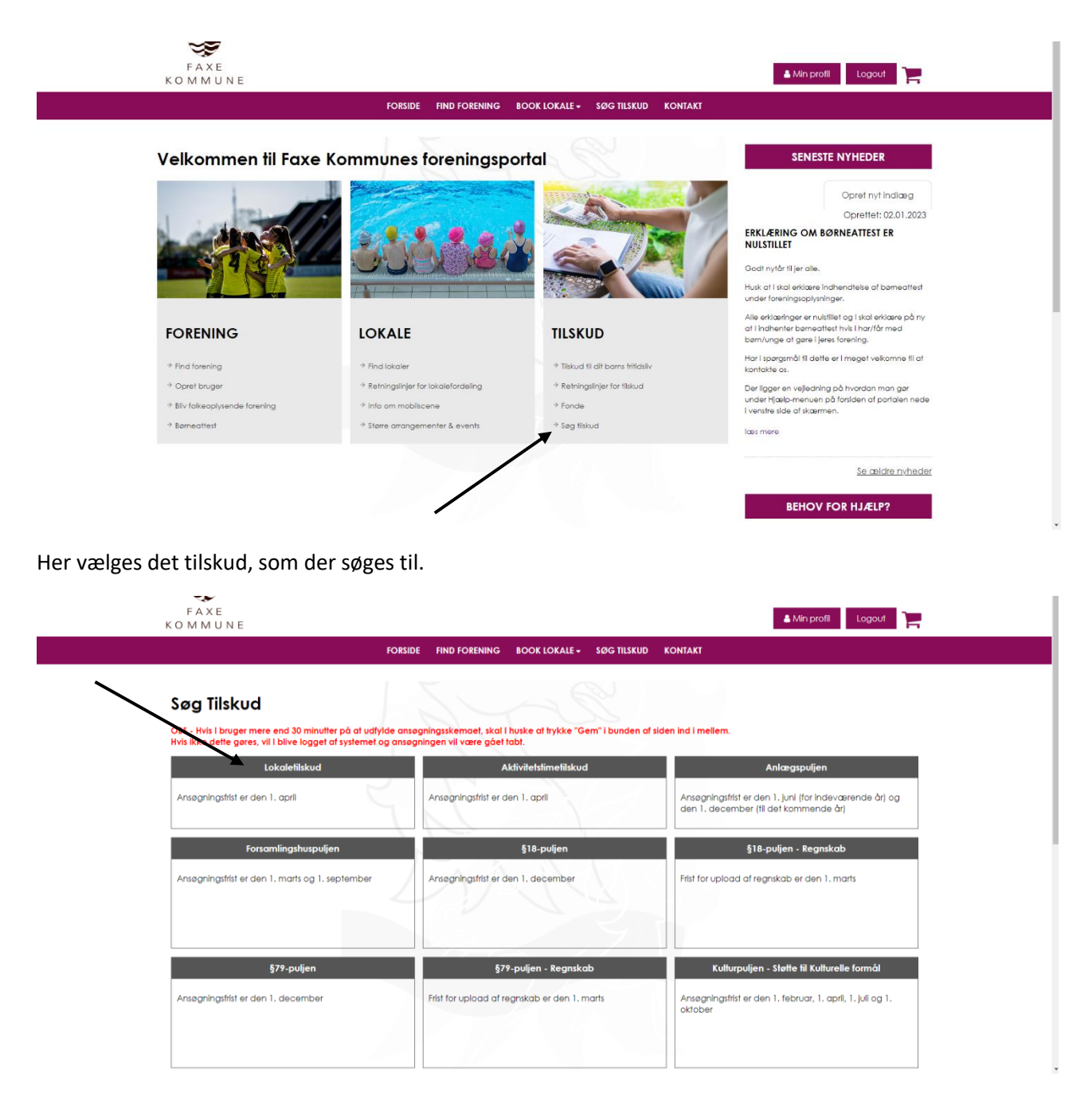

Herefter udfyldes felterne.

(Udfyld helst kun de udgifter som vedrører Lokaletilskud – gerne samlede udgifter for året).

| 1  |    |     |   |    |   |
|----|----|-----|---|----|---|
| LO | ĸа | eti | S | κu | a |

| okalets beliggenhed                                 |  |
|-----------------------------------------------------|--|
| enter af prioritetsgæld (afdrag medregnes ikke)     |  |
| 0                                                   |  |
| ejebeløb vedr. lejede haller og lokaler             |  |
| 0                                                   |  |
| katter, afgifter og forsikringer vedr. egne lokaler |  |
| 0                                                   |  |
| Imindelig vedligeholdelse (ikke forbedringer)       |  |
| 0                                                   |  |
| povarmnina oa belvsnina                             |  |
| 0                                                   |  |
| engøring og evt fornødent tilsvn                    |  |
| 0                                                   |  |
| dreaping of i alt                                   |  |
|                                                     |  |

Hvis foreningen har mere end ét lokale, trykkes der på plus, nederst på siden, herefter åbnes endnu en side.

| Lokalets art              |                        | YAI                 | 14        | 16 |      |  |  |
|---------------------------|------------------------|---------------------|-----------|----|------|--|--|
| Lokalets beliggenh        | bd                     | - V                 |           |    | 15   |  |  |
| Renter af prioritetsg     | æld (afdrag medreg     | nes ikke)           |           | 20 |      |  |  |
| 0                         | de haller og lokaler   | 1                   | ~ ~ ~     |    |      |  |  |
| 0                         |                        |                     |           |    |      |  |  |
| Skatter, afgifter og<br>0 | orsikringer vedr. egne | lokaler             | 4         |    |      |  |  |
| Almindelig vedlige        | oldelse (ikke forbedri | nger)               |           |    |      |  |  |
| 0                         |                        | ~ ~ ~               |           | 24 |      |  |  |
| Opvarmning og be          | ysning                 |                     |           |    |      |  |  |
| Rengøring og evt fo       | mødent tilsyn          | 1                   | 1/ 1      | 11 | . S. |  |  |
| 0<br>Udreaning af i alt   |                        |                     |           |    | ~    |  |  |
| 0                         |                        |                     |           |    |      |  |  |
| indtægter ved udle<br>0   | jning/fremleje (Indtæ  | gter skal fremgå af | regnskab) | 1  | 1    |  |  |
|                           |                        |                     | 1         |    |      |  |  |

Herefter udfyldes evt. Bemærkninger og Medlemssammensætning

| iemærkninger til beregningsgrundlag       |                                      |           |  |
|-------------------------------------------|--------------------------------------|-----------|--|
|                                           |                                      |           |  |
|                                           |                                      |           |  |
|                                           |                                      |           |  |
|                                           |                                      |           |  |
|                                           |                                      |           |  |
|                                           |                                      |           |  |
|                                           |                                      |           |  |
| dlemssammensætning                        |                                      |           |  |
|                                           |                                      |           |  |
|                                           |                                      |           |  |
| /ledlemmer over 25 - Skal kun udfylde     | s hvis I IKKE har søgt aktivitetstir | metilskud |  |
| ledlemmer over 25 - Skal kun udfylde<br>0 | s hvis I IKKE har søgt aktivitetstir | metilskud |  |

Herefter underskriver du, på at du har ansøgt på foreningens vegne.

| Underskrift på foreningens vegne                    |  |
|-----------------------------------------------------|--|
|                                                     |  |
| Ansøgning er indsendt på forenings vegne af (navn): |  |
|                                                     |  |
| Dato for underskrift                                |  |
|                                                     |  |
|                                                     |  |
| N A A A                                             |  |
| Næste Gem kladde                                    |  |

Hvis i ikke ønsker at rette i ansøgningen mere, inden fristen den 1. april, trykker i på "næste". Hvis i derimod ønsker at kunne rette i ansøgningen frem til fristen, trykker i på "Gem kladde"

Vær OBS på at ansøgningen ikke er sendt, når i trykker "Gem kladde".

Hvis i trykker "Gem kladde" får i denne side frem. Vær OBS på at ansøgningen ikke er sendt, når i trykker "Gem kladde".

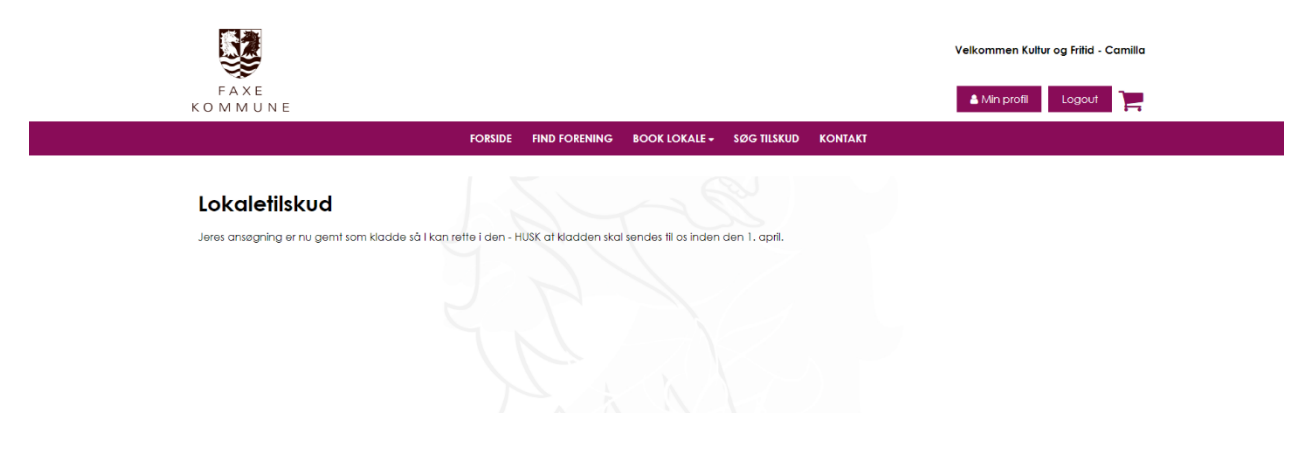

Hvis i trykker "Næste" får en opsummering af jeres ansøgning, som i kan gemme eller printe som pdf, hvis i har lyst.

| FAXE<br>KOMMUNE                   |                                                         | Min profil Logout |
|-----------------------------------|---------------------------------------------------------|-------------------|
|                                   | FORSIDE FIND FORENING BOOK LOKALE + SØG TILSKUD KONTAKT |                   |
| Lokaletilskud<br>Opsummering      |                                                         |                   |
| Ansøgning om tilskud til drift af | følgende lokale, lejrplads eller hal                    |                   |

Når i har gennemgået opsummeringen og er klar til at sende ansøgningen, ruller i ned til bunden af siden. Her kan i trykke på "Send ansøgning". Herefter er ansøgningen sendt og Kultur og Fritid får besked herom.

| Underskrift på foreningens vegne                                                              |  |
|-----------------------------------------------------------------------------------------------|--|
| Ansagning er indsendt på forenings vegne af (navn):<br>99<br>Dato for underskifft<br>01.02.23 |  |
| Send ansagning Germ Madde                                                                     |  |
|                                                                                               |  |